## 学生考试查询及申请缓考操作说明

## 一、学生考试查询操作说明

1. 登录以下网址: http://syjw.zjhu.edu.cn/jwglxt, 进入教务管理系统用户登录 界面。

| 湖州师范学                            | <b>虎</b> 教学信息服                              | <b>⑥务网    ●</b> ◎               | English |                  |       |
|----------------------------------|---------------------------------------------|---------------------------------|---------|------------------|-------|
| 通知公台                             | a<br>ann ann ann ann ann ann ann ann ann an |                                 | Ĩ       | 2011年1月1日日<br>登录 |       |
| · (MUR) (                        | 通知】选课操作指商                                   | [2021-09-01 03:43:07]<br>more>> |         | 用户名              |       |
|                                  |                                             |                                 |         | 55法<br>标章        | 2697? |
| <b>快速链</b><br>・ <sup>培养计划武</sup> | <b>妾</b><br>節洵 ・场地使用情況                      |                                 |         | 统一身份;            |       |

2.输入用户名和密码进入教务管理系统。密码遗忘请咨询学院教学秘书。

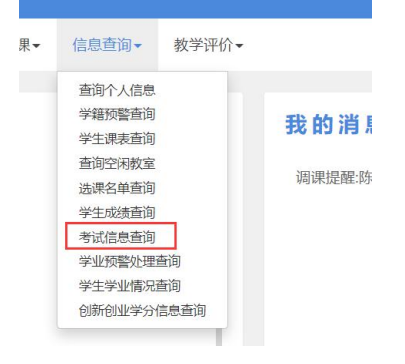

3.进入以上界面

|      |            |                 |    |      |      |      |            |           |              |     |                | -    | 40 |
|------|------------|-----------------|----|------|------|------|------------|-----------|--------------|-----|----------------|------|----|
|      | *学年        | 2021-2022       | Ŧ  | *学期  | 1    | •    | 考试名称       | 2021-2022 | -1期末 🔹       | 考试时 | 0              |      |    |
| 开课学院 |            | <b>课学院</b> 全部 • |    | 课程名称 |      |      | 考试地点       |           |              |     |                |      |    |
|      |            |                 |    |      |      |      |            |           |              |     |                |      | 查询 |
| 0    | 学年         | 学期              | 课程 | 考试时间 | 考试地点 | 考试校区 | 课程代码       | 重修标记      | 考试名          | 备注  | 教学班名称          | 开课学院 |    |
| 0    | 2021-2022  | 1               |    |      |      | 本部   | 1620000165 | 否         | 2021-2022-1期 |     | (2021-2022-1)- |      | 1  |
| 0    | 2021-2022  | 1               |    |      |      | 本部   | 1630000075 | 否         | 2021-2022-1期 |     | (2021-2022-1)- |      | i. |
|      | 2021-2022  | 1               |    |      | 5    | 本部   | 1110000067 | 否         | 2021-2022-1期 |     | (2021-2022-1)- |      | 2  |
|      | LOL I-LOLL |                 |    |      |      |      |            |           |              |     |                |      |    |

4. 选择对应的考试名称,可以查到自己的考试信息

## 二、学生申请缓考操作说明

1.进入以下界面

| <b>」</b> 教学                                      | 管理信息  | 服务平 | 台     |
|--------------------------------------------------|-------|-----|-------|
| 报名申请▼                                            | 信息维护▼ | 选课▼ | 信息查询▼ |
| 学籍异动申请<br>重修重学报名<br>学生证补办申讨<br>学生转专业申讨<br>考级项目报名 | 青用    |     |       |
| 教学项目报名<br>课外学分报名<br>学生资格证书                       | 申请    |     |       |

2. 找到缓考,点击"报名"按钮

| <b>补选</b><br>已报信息0条记录 | 已过报名时间    |      | 援考<br>已报信息0条记录 |         | 还剩余20天  |    | 补修<br>已报信息0条词 | 录       | 已过报名时间  |     |  |
|-----------------------|-----------|------|----------------|---------|---------|----|---------------|---------|---------|-----|--|
| 报名学年:2021-2022        | 报名学期: 1   | 报名   | 报名学年:20        | 21-2022 | 报名学期: 1 | 振名 | 报名学年:20       | 21-2022 | 报名学期: 1 | 报名  |  |
| 免修免考<br>已报信息0条记录      | 已过报名时间    |      |                |         |         |    |               |         |         |     |  |
| 报名学年:2018-2019        | 报名学期:1    | 报名   |                |         |         |    |               |         |         |     |  |
| 操作 电振光型               | 审核状态 流程跟踪 | 报名学年 | 报名学期           | 报名原因    | 备注      | 学年 | = 学期          | 开课学院    | 课程代码    | i 🗘 |  |

3. 阅读"缓考报名要求"后,点击确定

| 报名说明                                                                                                    |    | <b>×</b> |
|----------------------------------------------------------------------------------------------------|----|----------|
| 缓考报名要求:<br>1. 申请缓考科目时间要求在考试前3天完成网上报名<br>2. 因病申请缓考的,需上传废院证明附件<br>3. 因事申请缓考的,需上传班主任情况说明,并签署家长意见<br>缓考注意事项:<br>1. 申请缓考的同学,与期末考试不及格同学一同参加期初补考<br>2. 缓考成绩不及格者,直接重修,无补考机会 |    |          |
|                                                                                                    | 确定 | 关闭       |

|   | 教学班                     | 开课学院      | 课程 | 课程代码       | 学年        | 学期     | 考核方式 | 课程类别  | 学分  | 敘师 | 上课地点    |
|---|-------------------------|-----------|----|------------|-----------|--------|------|-------|-----|----|---------|
|   | (2021-2022-1)-000700000 | 公共教学部(湖院) |    | 0007000001 | 2021-2022 | 1      | 考查   | 专业必修课 | 2.0 |    |         |
|   | (2021-2022-1)-111000006 | 人文学院(湖院)  |    | 1110000067 | 2021-2022 | 1      | 考试   | 专业必修课 | 3.0 |    |         |
|   | (2021-2022-1)-162000016 | 理工学院(湖院)  |    | 1620000165 | 2021-2022 | 1      | 考试   | 专业必修课 | 4.0 |    |         |
|   | (2021-2022-1)-163000007 | 理工学院(湖院)  |    | 1630000075 | 2021-2022 | 1      | 考试   | 专业必修课 | 4.0 |    |         |
|   | (2021-2022-1)-163000017 | 理工学院(湖院)  |    | 1630000174 | 2021-2022 | 1      | 考査   | 实践性课程 | 2   |    |         |
|   | (2021-2022-1)-163000032 | 理工学院(湖院)  |    | 1630000322 | 2021-2022 | 1      | 考查   | 专业限选课 | 3.0 |    |         |
|   | (2021-2022-1)-352019100 | 马克思主义学院(湖 |    | 3520191001 | 2021-2022 | 1      | 考查   | 专业必修课 | 1.0 |    |         |
|   | (2021-2022-1)-362020060 | 理工学院(湖院)  |    | 3620200602 | 2021-2022 | 1      | 考查   | 专业限选课 | 3.0 |    |         |
| 4 |                         |           |    | (H) (C)    | 1 共1页 👂   | ) H 15 | ~    |       |     |    | 1-8 共8务 |
|   | *原因:                    | 生病        |    |            |           |        |      |       |     |    |         |

4. 选择需要申请缓考的科目,填写原因,提交申请

5. 申请成功后,下方可以看到审核流程

| 补选          |             | Ež   | 也报名时间  | 流         | 呈跟踪     | 立报名时间      |            |           |    |      |        |  |
|-------------|-------------|------|--------|-----------|---------|------------|------------|-----------|----|------|--------|--|
| 已报信息        | 80条记录       |      |        |           | 教学秘注    | (宙核        |            |           |    |      |        |  |
| 报名学         | 年:2021-2022 | 2 报名 | 3学期: 1 | 据文        | 0-      |            |            |           |    | 审核中  | 3学期: 1 |  |
| 免修免<br>已报信息 | 3考<br>80条记录 | Ei   | 拉报名时间  | 说明        | 月: 上述流稽 | 中蓝色表示已审核,黄 | 鱼表示待审核,红色表 | 示审核不通过或退  |    | 关闭   |        |  |
| 报名学         | 年:2018-2019 | 9 报名 | 名学期: 1 |           |         |            |            |           |    |      |        |  |
| 操作          | 申报类型        | 审核状态 | 流程跟踪   | 报名学年      | 报名学期    | 报名原因       | 备注         | 学年        | 学期 | 开课学院 | 课程代码   |  |
|             | 602.54      | 法市场  |        | 2021-2022 | 1       |            |            | 2021-2022 | 1  |      |        |  |

6. 流程结束后表示申请成功